セキュリティリスクのメッセージが表示されないようにするには

WebサイトからダウンロードしたExcelファイルを開いたときに、メーッセージバーに 「セキュリティリスク」が表示され、一部の機能の使用が制限されます

| ファイ         | ル ホーム | · 挿入     | 描画           | ページ レイアウト    | 数式 デー     | タ 校閲      | 表示 開     | 発 ヘルプ    | ♀ 何をしますか       |                          |
|-------------|-------|----------|--------------|--------------|-----------|-----------|----------|----------|----------------|--------------------------|
| Û           | 保護ビュー | 注意ーインタージ | ネットから入手し     | 」たファイルは、ウイルス | に感染している可能 | 性があります。編集 | 集する必要がなけ | れば、保護ビュー | のままにしておくことをお勧め | <u>かします。</u> 編集を有効にする(E) |
| E6          |       |          | $\sqrt{f_x}$ |              |           |           |          |          |                |                          |
| 4           | АВО   | DE       | FG           | HIJ          | KLM       | N 0       | PQR      | ST       | U V W          | X Y                      |
| 1<br>2<br>3 |       |          |              | 試験           | 依頼        | <u></u>   |          |          |                |                          |
| 4 =         | 般社団法人 | 岡山県□:    | レクリート打       | 技術センター 殿     |           | 受付年月      | H        |          |                |                          |
| 5           |       |          |              | 太枠内依頼        | 貢者記入欄     | 受付番       | 号        |          | 依              | :頼書の記入方法                 |

編集を有効にするをクリックするとセキュリティリスクの警告が表示されます。

| ファイ         | イルホー   | Ь     | 挿入             | 描画               | ページ レイアウ              | ト数式                  | データ     | 校関                  | 表          | 示   | 開発  | ヘルプ   |
|-------------|--------|-------|----------------|------------------|-----------------------|----------------------|---------|---------------------|------------|-----|-----|-------|
| 8           | セキュリティ | リスク   | <u> 20771)</u> | レのソースが           | 言頼できないため、             | Microsoft            | によりマクロの | 実行がブロ               | ックされま      | した。 | 詳細  | を表示   |
| E6          |        | :     | ×              | $\checkmark f_x$ |                       |                      |         |                     |            |     |     |       |
| 1<br>2<br>3 | A B I  | 0   1 | DE             | F   G            | I   H   ]<br><u>試</u> | 」к<br><mark>験</mark> | L M     | □ N □ O<br><u>書</u> | P          | Q   | R S | T   I |
| 4<br>5      | 般社団法人  | 、 岡(  | 山県コン           | クリート             | 技術センター<br>太枠内         | <br>时依頼者記」           | 入欄      | 受 付 年<br>受 付        | 5.月日<br>番号 |     |     |       |

メッセージバーが表示されないようにするには、Excelファイルを保存するフォルダーを 信頼できる場所として設定します

- 1、デスクトップに「試験依頼書」等のフォルダーを作成する
- 2. 「エクセルのオプション」画面を表示する

| $\sim$ |               |                          |
|--------|---------------|--------------------------|
| ش<br>ا | ] ホーム<br>] 新現 | Excelを起動しておく             |
|        | → HII<        |                          |
|        | 情報            | ファイル…その他…[オプション]         |
|        | 上書き保存         |                          |
|        | 名前を付けて保<br>存  |                          |
|        | 1758 P.S.*    | の順にクリックして、[オプション]画面を開きます |
|        | 白刷            |                          |
|        | 共有            |                          |
|        | エクスポート        |                          |
|        | 発行            |                          |
|        | その他           |                          |

3. トラストセンターの設定を行う

| xcel のオプション |
|-------------|
| 全般          |
| 数式          |
| データ         |
| 文章校正        |
| 存           |
| <b>唐</b>    |
| シビリティ       |
| 淀           |
| ザー設定        |
| ツール バー      |
|             |
| <br>スト センター |

[トラストセンター]をクリックし、[トラストセンターの設定]をクリックして [トラストセンターの設定]を開きます

## [信頼できる場所]をクリックして

トラス

信 信 信 信

Ac

保 X

| トセンター         |                                    |                                                                        |                               |
|---------------|------------------------------------|------------------------------------------------------------------------|-------------------------------|
| 頼できる発行元       |                                    |                                                                        |                               |
| 頼できる場所        |                                    |                                                                        |                               |
| 頼済みドキュメント     |                                    |                                                                        |                               |
| 頼できるアドイン カタログ | 信頼できる場所                            |                                                                        |                               |
| ドイン           | 警告: これらの場所<br>てください。               | 所はすべて、ファイルを開くのに安全な場所であると見                                              | はされます。場所を変更または追加する場合は、その場     |
|               | パス                                 |                                                                        | 説明                            |
| tiveX の設定     | ユーザー指定の場                           | 量所                                                                     |                               |
| ╗┓╖╗╬╤        | C:¥Program F                       | iles¥Microsoft Office¥root¥Templates¥                                  | Excel の既定の場所: アプリケーション テンプレート |
| 口の設定          | C:¥Users¥use                       | r¥AppData¥Roaming¥Microsoft¥Excel¥X                                    | Excel の既定の場所: ユーザー スタートアップ    |
| 護ビュー          | C:¥Program F                       | iles¥Microsoft Office¥root¥Office16¥XLS                                | Excel の既定の場所: Excel スタートアップ   |
|               | C:¥Users¥use                       | r¥AppData¥Roaming¥Microsoft¥Templat                                    | Excel の既定の場所: ユーザー テンプレート     |
| セージ バー        | C: ¥Program F                      | iles¥Microsoft Office¥root¥Office16¥STA                                | Excel の既定の場所: Office スタートアップ  |
|               | C: #Program F                      | lies¥microsoft Office¥root¥Office16¥LIDr                               | Excel の既走の場所: アトイン            |
|               | ポリシーによって                           | <del>設定された場所</del>                                                     |                               |
|               |                                    |                                                                        |                               |
|               | パス( <u>P</u> ):<br>説明( <u>D</u> ): | C:¥Program Files¥Microsoft Office¥root<br>Excel の既定の場所: アプリケーション テンプレー | FTemplates¥<br>ト              |
|               | 更新日:                               |                                                                        |                               |
|               | サブフォルダー:                           | 許可                                                                     |                               |

[新しい場所の追加]をクリックします

は追加する場合は、その場所が安全であることを確認し

新しい場所の追加(<u>A</u>)...

更新日▼

削除(<u>R)</u> 変更(<u>M</u>)...

OK キャンセル

[参照]をクリックして

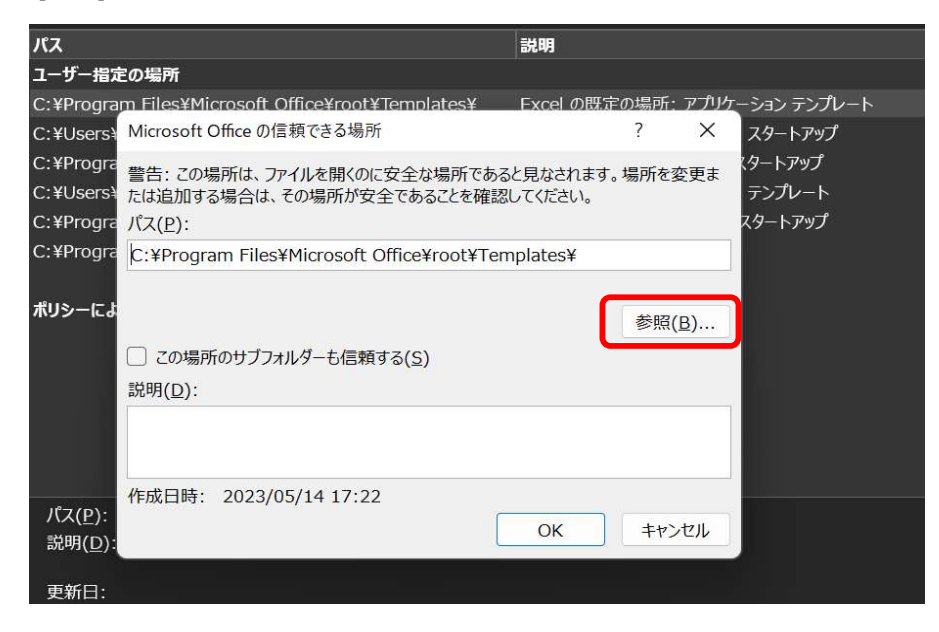

□ 自分のネットワーク上にある信頼できる場所を許可する (推奨しません)(W)

□ すべての信頼できる場所を無効にする(□)

PC…デスクトップ…[試験依頼書フォルダー]の順に指定し

[OK]をクリックします

| ▲ 参照                                                    |                     |           | ×                |
|---------------------------------------------------------|---------------------|-----------|------------------|
| $\leftrightarrow$ $\rightarrow$ $\checkmark$ $\uparrow$ | → PC → デスク → 、      | ت C ک     | スクトップの検索         |
| 整理・ 新しいフォルダー                                            |                     |           | 🗐 * ( 😢          |
| 🗸 💻 PC                                                  | へ<br>名前             |           | 更新日時             |
| > <u>↓</u> ダウンロード                                       | JP                  |           | 2022/03/23 15:56 |
| → 🛄 デスクトップ                                              | <b>— ec</b> 32.64対応 |           | 2023/03/09 22:16 |
| > = F+1X7F                                              | └── ドライブレコーダー       |           | 2023/01/09 18:15 |
| ー<br>> 🔀 ピクチャ                                           | 🔁 試験依頼書             |           | 2023/05/14 17:27 |
| > 🗾 ビデオ                                                 |                     |           |                  |
| > 🕢 ミュージック                                              |                     |           |                  |
| > 🛅 ローカル ディスク (                                         |                     |           |                  |
| フォルダーニ                                                  | 名(N): 武験依頼書         | ν−μ(L) ▼C | )K キャンセル         |

| r<br>Microsoft Office の信頼できる場所                                              | ?               | ×                 |
|-----------------------------------------------------------------------------|-----------------|-------------------|
| 警告: この場所は、ファイルを開くのに安全な場所であると見なる<br>たは追加する場合は、その場所が安全であることを確認してくだる<br>パス(P): | されます。場所を<br>さい。 | 変更ま               |
| C:¥Users¥user¥Desktop¥試験依頼書                                                 |                 |                   |
|                                                                             | 参照              | ting ( <u>B</u> ) |
| <ul> <li>この場所のサブフォルダーも信頼する(<u>S</u>)</li> <li>説明(<u>D</u>):</li> </ul>      |                 |                   |
| 作成日時: 2023/05/14 17:29                                                      | · ++            | ンセル               |

[この場所のサブフォルダーも信頼する]に☑を入れ、OKをクリックします

以上で、設定は終了です

信頼できる場所に戻るので、[OK]をクリックしてください

デスクトップの「試験依頼書」フォルダーに、ダウンロードした試験依頼書の Excelファイルを保存すると、使用することができます

※注)フォルダーの名前や場所を変更した場合には、再度設定してください。